# Model W3100G

# **GPRS Solutions for Serial Connections**

# **User Manual**

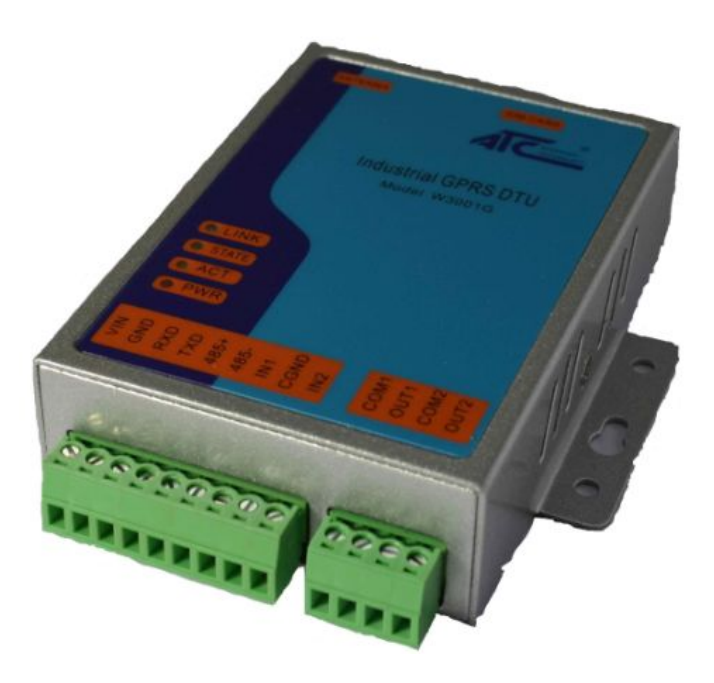

Updated on 2013/08/15

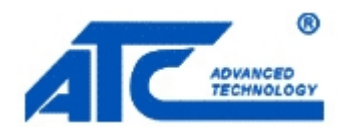

**Tel:** +86 755 - 8345 - 3318

Fax:+86 755 - 8355 - 5891

http://www.szatc.com

# **Important Announcement**

The information contained in this document is the property of SHENZHEN ATC TECHNOLOGY CO.,LTD. and is supplied for the sole purpose of the operation and maintenance of products of SHENZHEN ATC TECHNOLOGY CO.,LTD. No part of this publication is to be used for any other purposes, and it is not to be reproduced, copied, disclosed, transmitted, stored in a retrieval system, or translated into any human or computer language, in any form, by any means, in whole or in part, without the prior express written consent of SHENZHEN ATC TECHNOLOGY CO.,LTD.

# Published by

# SHENZHEN ATC TECHNOLOGY CO., LTD

Room 809, Taikang Building, Tairan Industrial & Trading Zone, Futian District, Shenzhen China

Latest product info: http://www.szatc.com

**Phone:** +86 755 - 8345 - 3318

Fax: +86 755 - 8355 - 5891

E-mail: Sales@szatc.com Nicamhong@szatc.com

Copyright © 2013 SHENZHEN ATC TECHNOLOGY CO., LTD. All rights reserved.

All other product names referenced herein are registered trademarks of their respective companies

# Contents

| Impor  | rtant Ann | ouncement                                           | 2  |
|--------|-----------|-----------------------------------------------------|----|
| Publis | shed by   |                                                     | 2  |
| Conte  | ents      |                                                     | I  |
| 1 In   | troductio | n                                                   | 1  |
| 2 H    | ardware S | Setup                                               | 2  |
| 2      | .1 LED    | Indicators                                          | 2  |
|        | 2.1.1     | LINK LED                                            | 2  |
|        | 2.1.2     | STATE LED                                           | 3  |
|        | 2.1.3     | ACT LED                                             | 3  |
|        | 2.1.4     | PWR LED                                             | 3  |
| 2      | .2 Insta  | Ilation Procedures                                  |    |
| 2      | .3 Powe   | er                                                  | 4  |
| 3 C    | onfigurat | ion                                                 | 5  |
| 3      | .1 Conf   | figuration Introduction                             | 5  |
| 3      | .2 Run    | the configure tool: DTU Configuration Tool V2.3.exe | 6  |
| 3      | .3 Conf   | figuration                                          | 7  |
|        | 3.3.1     | Serial port settings                                | 7  |
|        | 3.3.2     | IO setting                                          | 7  |
|        | 3.3.3     | Work mode                                           | 7  |
|        | 3.3.4     | DTU configuration                                   |    |
|        | 3.3.5     | Functions                                           | 9  |
| 3      | .4 SMS    | commands                                            | 10 |
| 4 A    | Appendix. |                                                     |    |

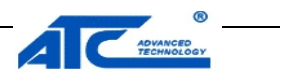

# 1 Introduction

W3100G is an embedded wireless data transmission module which is based on the GSM\GPRS network. This module has wide network coverage and easy to establishing network. And it is also a high reliability and low operation cost module.

This DTU can bidirectional full transparent transmission between GPRS and UART so that you can connect you device to internet and make a convenient wireless remote communication. The Operating temperature of the DTU is range from -35°C to +80°C reaches the industrial standards. This module can be used for the Industry about industrial control, field communication, remote monitoring, intelligent power meter system, traffic control, meteorological phenomena monitoring, water conservancy monitoring, environment monitoring, Finance & Securities, LED information publishing system, mine, petroleum and so on. It is suitable for the center to multiple points system and medium or small transmission of dispersed multiple points system.

## Packaging

Please check ones package contains the following items:

- W3100G x 1
- Power Adapter 9~24VDC x 1
- Product CD containing configuration utility x 1
- W3100G DTU quick start guide x 1
- Printed version of this W3100G Quick Start Guide 1Pcs

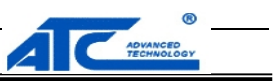

# 2 Hardware Setup

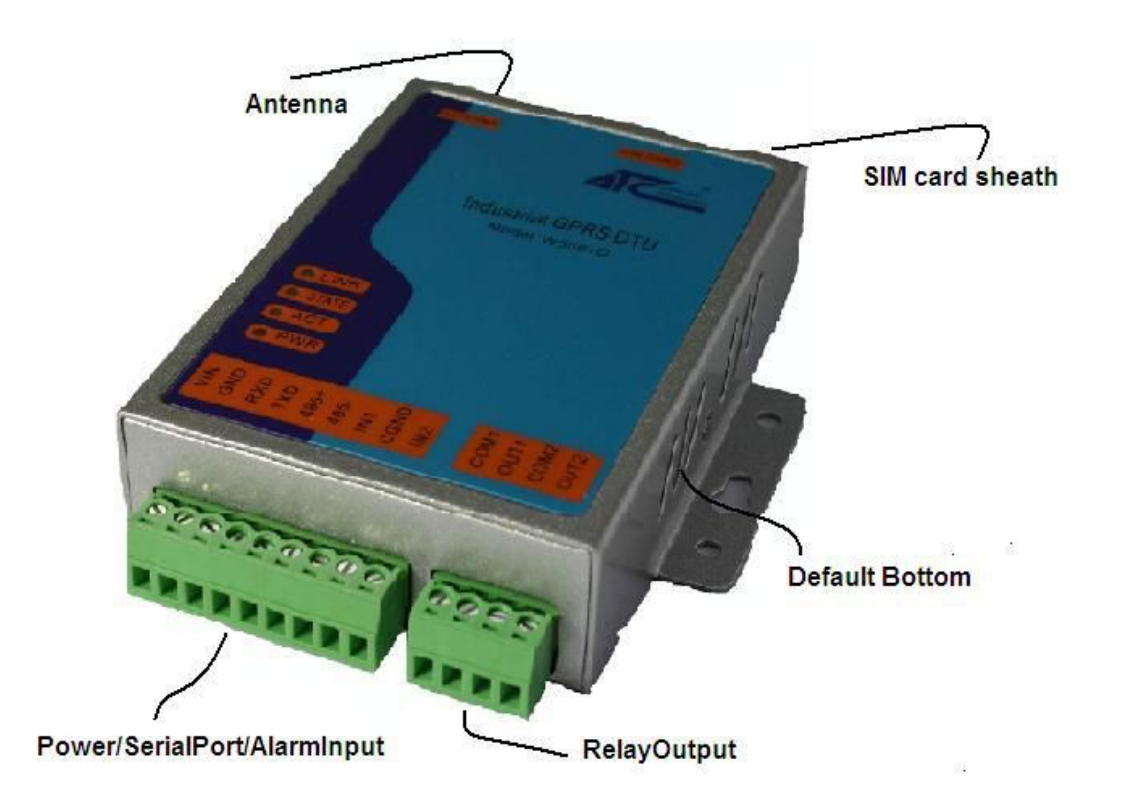

# 2.1 LED Indicators

## 2.1.1 LINK LED

| Message                   | Description      |
|---------------------------|------------------|
| Off                       | GSM Disconnected |
| On                        | GSM Connected    |
| Table 1. LINK LED Message |                  |

![](_page_5_Picture_1.jpeg)

# **2.1.2 STATE LED**

| Message                    | Description           |  |
|----------------------------|-----------------------|--|
| Off                        | Not working           |  |
| Blinking                   | Searching GSM network |  |
| On                         | GSM Connected         |  |
| Table 2. STATE LED Message |                       |  |

## 2.1.3 ACT LED

| Message                  | Description                                         |  |
|--------------------------|-----------------------------------------------------|--|
| Off                      | No data is transmitting between GSM and serial port |  |
| On                       | Data is transmitting between GSM and serial port    |  |
| Table 3. ACT LED Message |                                                     |  |

## **2.1.4 PWR LED**

| Message                 | Description |
|-------------------------|-------------|
| On                      | Power on    |
| Off                     | Power off   |
| Table4. PWR LED Message |             |

# 2.2 Installation Procedures

## Installation of SIM card:

The SIM card should be install well before power on the DTU. Use a needle object to press the out bottom

![](_page_6_Picture_1.jpeg)

of SIM card outlet. Then the SIM card sheath will flick out at once. And then put the SIM card into the card sheath, and insert card sheath back to the SIM card outlet.

Warning: Forbid to install SIM card when powered!

### Installation of antenna:

Screw the SMA male pin of the antenna to the female SMA outlet of the DTU tightly.

Warning: The antenna should be screwed tightly, or the signal quality of antenna will be influenced!

### Installation of cable:

Uses a RS232/485 data cable connect the DTU with user's device.

# 2.3 Power

The power range of the DTU is DC 9~24V.We recommend use to use the standard DC 9V/1A power adaptor.

![](_page_7_Picture_1.jpeg)

# **3** Configuration

Before configuration, we should connect the DTU to a PC with a RS-232 or RS-485 cable as following.

![](_page_7_Picture_4.jpeg)

## 3.1 Configuration Introduction

You can use a configuration software tool. All the setting are configured by a software tool. There should have a PC to run this tool. In addition to this you can also use some mobile phone text messages to configured this DTU.

The following will tell how to configure DTU with the software tool and brief introduction of SMS commands.

![](_page_8_Picture_1.jpeg)

# **3.2** Run the configure tool: DTU Configuration Tool V2.3.exe

| CONNECTION-      |               | DTU Configuration         |               |           |
|------------------|---------------|---------------------------|---------------|-----------|
| РС СОМ           | СОМ1 -        | Heartbeat Time(0-300s)    |               | 120       |
| OPEN             | SEARCH        | Interval Time of reconner | ct(0-600s)    | 30        |
| STATUS           |               | No Response Time(>Hea     | artBeat Time) | 60        |
|                  | I             | Reconnect Times(0-127)    |               | 3         |
| DTU COM Confiç   | juration      | Master Server IP          | harrf.xicp.ne | et        |
| Baud Rate        | 115200 💽      | Master Server Port        |               | 9997      |
| Data Bits        | 8 💌           | Protocol                  |               | ТСР       |
| Stop Bits        | 1 •           | Length of Packet(256-102  | 24Byte)       | 1024      |
| Parity           | None 💌        | Min Interval Time(2^9,10  | Oms)          | 2         |
| O Seting         |               | Standby Server IP         | harrf.xicp.ne | t         |
| Output1          | Low Level 💌   | Standby Server Port       | -             | 9997      |
| Output2          | Low Level 💌   | APN                       | сп            | inet      |
| Input 1          | No Alarm 💌    | GPRS User Name            | Ĺ             |           |
| Input 2          | No Alarm 💌    | GPRS Password             | í –           |           |
| DTU Work Mode    | e Always-on 🔻 | Center Phone 1.           | 2.            |           |
| Data Mode        | Protocol 💌    | Debug Information         | No            | Lő.       |
| gistration Packa | ige           |                           |               | Hex:00 01 |
| artbeat Packag   | e             |                           |               |           |

Open the configuration software.

Use a serial cable connect DTU to you PC, and the check the COM Port number of the DTU use in the device manager. Choose the correct COM port number in the configure software and open it. Then click the bottom named search and reset the DTU. If the software find the DTU a message box will appear.

| PC COM | СОМЗ –     | OK 🛛     |
|--------|------------|----------|
| CLOSE  | SEARCH     | Find DTU |
| STATUS | COM Opened | 捕定       |

Copyright © 2013 SHENZHEN ATC TECHNOLOGY CO., LTD.

![](_page_9_Picture_1.jpeg)

## 3.3 Configuration

### 3.3.1 Serial port settings

Settings on the "DTU COM Configuration" frame are the parameters related to serial port.

| DTU COM Con | figuration |   |
|-------------|------------|---|
| Baud Rate   | 115200     | • |
| Data Bits   | 8          | • |
| Stop Bits   | 1          | • |
| Parity      | None       | • |

### 3.3.2 IO settings

Settings on the "IO Setting" frame are the parameters related to IO port.

| IO Seting |             |
|-----------|-------------|
| Output1   | Low Level 💌 |
| Output2   | Low Level 💌 |
| Input 1   | No Alarm 💌  |
| Input 2   | No Alarm 💌  |

There are two digital outputs and every port with a relay. And the output IO can output TTL signal directly.

The input IO can receive a high level and give an alarm signal to data center. The range voltage of the high level is  $3\sim12V$ , the current should less then 30ma.

Noted: For the output only the high level is allowed. And only high alarm is allowed for input.

#### 3.3.3 Work mode

| DTU Work Mode | Always-on 💌 |  |
|---------------|-------------|--|
| Data Mode     | Protocol 🔻  |  |

#### **DTU Work Mode:**

Always-on ---- the DTU will always on line

Awaken ---- if there isn't data transmit in 5 minutes, DTU will cutoff connect until have a message of phone call to awake.

![](_page_10_Picture_1.jpeg)

GPRS Dial up ---- sleep until have a message of phone call to awake.

### **3.3.4 DTU configuration**

Settings on the "DTU Configuration" frame are the parameters related to DTU set.

♦ Heartbeat Time

Heartbeat Time(0-300s) 120

This time means how long the DTU will send a heartbeat package to data center. Via the heartbeat package can know the DTU is alive. Default is 120s.

• Interval Time of reconnect

| Interval Time of reconnect(0-600s) | 30 |
|------------------------------------|----|
|------------------------------------|----|

This time means how long the DTU will reconnect again. Default is 30s.

♦ No Response Time

![](_page_10_Picture_12.jpeg)

This means the DTU will reconnect if no response in this time. This time should be longer then the Heartbeat Time. Default is 60s.

Reconnect Timers

| Reconnect Times(0-127) | 3 |
|------------------------|---|
|------------------------|---|

This item means the biggest number of reconnection. Default is 3.

• Master Server IP/Port

| Master Server IP   | harrf.xicp.net |
|--------------------|----------------|
| Master Server Port | 9997           |

The address and port number of the data center.

• Standby Server IP/Port

| Standby Server IP   | harrf.xicp.net |
|---------------------|----------------|
| Standby Server Port | 9997           |

If the master server is not work the DTU will use this one.

Protocol

| <u>Us</u><br>GPRS Solution | s for Serial Connections                |                       |                                |
|----------------------------|-----------------------------------------|-----------------------|--------------------------------|
|                            |                                         |                       |                                |
|                            | Protocol                                | ТСР                   | •                              |
| Which protocol the         | DTU use.                                |                       |                                |
| • Length of Packet         |                                         |                       |                                |
|                            | Length of Packet(256-1024Byte)          | 1024                  |                                |
| The maximum numl           | ber of bytes can transmission one time. | Default is 1024Bytes  | 5.                             |
| • Min Interval Time        |                                         |                       |                                |
|                            | Min Interval Time(2^9,100ms)            | 2                     |                                |
| This item means the        | minimum time should wait for next tra   | insmission.           |                                |
| ◆ APN                      |                                         |                       |                                |
|                            | APN                                     | cmnet                 |                                |
| • Center Phone             |                                         |                       |                                |
|                            | Center Phone 1.                         | 2.                    |                                |
| It can set to mobile       | phone number to send and receive mess   | sage.                 |                                |
| • Debug Information        | 1                                       |                       |                                |
|                            | Debug Information                       | No                    | •                              |
| Debug information is       | used to debug software when there is s  | oftware problem.      |                                |
| Only there is some p       | roblem to the DTU, it's necessary to se | et this option as YES | . In normal applications, this |

option should be set to NO.

• Registration Package/Heartbeat Package

| Registration Package |  |
|----------------------|--|
| Heartbeat Package    |  |

It can be empty, the format should be HEX.

# 3.3.5 Functions

♦ Factory Reset

![](_page_12_Picture_2.jpeg)

## Factory Reset

Restore to factory settings.

```
Clear
```

Clear

Clear the information of the software.

Read

Read

Get the parameters of the DTU.

♦ Set

Set

Write the parameter into the DTU.

Restart

Restart

Reboot the DTU.

## 3.4 SMS commands

♦ CFG:Sleep

Send this command to make DTU into sleep mode.Before into sleep mode the DTU will send a message back to the mobile phone which send the message.

♦ CFG:Wake

Send this command to make DTU wake up. After wake up the DTU will send a message back to the mobile phone which send the message.

CFG:Restart

Reboot the DTU.

 $\bullet$  CFG:

Send this message to check the parameters of the DTU. The DTU will send a message back to your phone.

Send this message to configure the DTU. This message can be used to modify the address of the server, port, protocol. Those parameters here are just an example.

![](_page_13_Picture_1.jpeg)

♦ IO:

Send this message to check the status of IO port.

IO:01="Low",O2="High",I1="High",I2="High"
 Send this message to configure IO of the DTU. Those parameters here are just an example.

![](_page_14_Picture_1.jpeg)

# 4 How to establish a Data center

If users not have a data center, they can use a software we provide to establish one. It is very easy to build a data center with you PC.

Insert the software CD and search for such as Server.exe, and then open this software.

| Data receiv                            | re        |       |            |
|----------------------------------------|-----------|-------|------------|
| Server IP: 192.168.1.8 Listining Port: | 6000      | Clear | Open       |
| Client Reg time type                   |           | ID:   |            |
| Client DTU list                        |           | ТҮРЕ  | :          |
|                                        | Data send |       | Disconnect |
|                                        |           | - F   | Hex send   |
| Start Listining Stop Listining         | Exit      |       | Send       |

After open the software the server IP will appear, for example: 192.168.1.8.

If your PC access to internet via a router, you should make a port mapping for you PC' IP address on the router, so that the terminal in the internet can access to you computer. If you PC access to internet directly and use a static IP address you need not to do this.

We will use a dynamic IP address assign by router as example.

Firstly,enter the port number into *Listening Port* blank,6000 as example.

![](_page_15_Picture_1.jpeg)

| Listining Port : | 6000 |
|------------------|------|

Secondly, click *Start Listening* button start listen.

| Client | Reg time        | type          |
|--------|-----------------|---------------|
|        |                 |               |
| •      |                 |               |
|        | Start Listining | Stop Listinir |

> A DTU server is established now, click *Stop Listening* to close server.

| Server IP: 1 | 92.168.1.8 Lis      | tining Port: 6000 | ClearLSBL_Cooffi |
|--------------|---------------------|-------------------|------------------|
| Client       | Rea time            | Send              |                  |
| 86307001502  | 2013/11/25 09:42:14 | G                 | TYPE:            |
|              |                     |                   | Disconnect       |
|              |                     | Þ                 | Hex send         |
|              | Start Listining     | Stop Listining    | Exit Send        |

If DTU online, the information of the DTU will appear in the client list. Choose a DTU in the client list, you can make some operate via the button on the right area of the command window.

6000

![](_page_16_Picture_1.jpeg)

Send

9

ADVANCED

- ▶ 1 clear information in the *data receive* window.
- ▶ 2 upgrade firmware of DTU.Before this operate you should copy the firmware file to the folder where

this server software location, and rename the file to *upd.bin*. Like following.

Exit

| roject\W3100G\test                                                                                                    |                                                |                                 |       |
|----------------------------------------------------------------------------------------------------|------------------------------------------------|---------------------------------|-------|
| *                                                                                                    | Server. exe                                    | upd.bin<br>Binary file<br>89 KB |       |
| 🖶 DTV Server                                                                                                    |                                                |                                 | _ 🗆 X |
| Read: 1024, BLK: 14<br>Read: 1024, BLK: 15<br>Request packets of upgrade<br>CMD is Upgrade fw<br>Ask Block 16, FW rev: 257<br>Read: 1024, BLK: 16<br>Read: 1024, BLK: 17<br>Read: 1024, BLK: 18<br>Request packets of upgrade | received from 8630700<br>received from 8630700 | 015023749G<br>015023749G        |       |
| Ask Block 19, FW rev: 257<br>Read: 1024, BLK: 19<br>Read: 1024, BLK: 20<br>Read: 1024, BLK: 21                                                                                                    |                                                |                                 | •     |

3 click this button the DTU will send back a URL,open this URL in internet explorer a map will appear and indicate the location of the DTU. <u>User Manual</u>

**GPRS Solutions for Serial Connections** 

![](_page_17_Picture_2.jpeg)

.

#### 🔁 DIU Server

 $\checkmark$ 

```
Send LSB
http://ditu.google.cn/maps?q=22.537518,114.020007&t=h&z=17
```

4 click this button to configure the DTU, this is same to the configure software.

| DTU COM Configuration  | DTU Configuration                  |       |
|------------------------|------------------------------------|-------|
| Baud Rate 115200 -     | Heartbeat Time(0-300s)             | 60    |
| Data Bits 8            | Interval Time of reconnect(0-600s) | 30    |
| Stop Bits 1            | No Response Time(> Hb Time)        | 120   |
| Devite None            | Reconnect Times(0-127)             | 3     |
|                        | Master Server IP abnerliu.vicp.co  | 1     |
| IO Seting              | Master Server Port                 | 6000  |
| Output 1 Low Level     | Protocal                           | TCP 💌 |
| Output 2 Low Level 💌   | Length of Packet(256, 1024Pute)    | 1024  |
| Input 3 No Alarm       | Length of Packet(250-102-byte)     | 2     |
| SMS<br>Context(<29)    | Min Interval Time(2^9, 100ms)      |       |
| Input 4 No Alarm       | Standby Server IP                  |       |
| SMS                    | Standby Server Port                | 6000  |
| Context(<29)           | APN                                | cmnet |
|                        | GPRS User Name                     |       |
| Mode                   | GPRS Password                      |       |
| TU Work Mode Always-on | Center Phone 1 13265699537         | 2     |
| Protocol V             |                                    |       |
|                        | Registration Package               |       |
| Debug Mode             | Heartheat Package                  |       |

- $\blacktriangleright$  5 this text box show the ID of the DTU.
- $\blacktriangleright$  6 this text box show the net type the DTU use.
- $\blacktriangleright$  7 disconnect the DTU and server.
- ▶ 8 send data by HEX mode.
- ▶ 9 send data when click button.